## Налаштування послуги «SIP-телефонія» від Інтертелеком

1. Для користування послугою SIP-телефонія від «Інтертелеком» на комп'ютері або на смартфоні - потрібно скачати SIP-клієнт, наприклад Zoiper або PhonerLite, простий і зручний у використанні.

2. Здійснюємо необхідні налаштування в Особистому кабінеті на сайті «Інтертелеком». Посилання на сторінку: https://services.intertelecom.ua --> «Вхід за особистим паролем». Для входу в систему нам знадобитися логін (номер телефону) і пароль, але вводити логін потрібно в форматі: код і сам номер. Наприклад наш номер +380432696069, для авторизації треба ввести 432696069:

| ІНТЕРТЕЛЕКО                                                                                                    | Вход в с                                                                                        | истему самообо                                                                                                    | служивания                                                                                                    | 🚍 Пополнение счета 🗸 🛛 Рус 🗸 |
|----------------------------------------------------------------------------------------------------|-------------------------------------------------------------------------------------------------|----------------------------------------------------------------------------------------------------|----------------------------------------------------------------------------------------------------|------------------------------|
|                                                                                                    | Введите<br>уухх<br>интерн<br>9                                                                  | 432696069<br>номер телефона или абоне<br>ххххх, где уу - код города, ғ<br>ет коды 11 и 20 (например<br>41112233, 115050750, 2011 | ента в формате<br>код 94 или<br>, 441234567,<br>111111)                                                                 |                              |
|                                                                                                    | I S corr                                                                                        | <br>пасен(-на) с условиями<br>Войти<br>Вход по однораз<br>или Зарег                                                              | зовому паролю<br>гистрироваться                                                                                         |                              |
| информационная поддержка<br>094 50 50 750<br>стоимость звонков согласно тарифов<br>Вашего оператора связи<br>*750 | ЗБ ИНТЕРНЕТ<br>Тарифы<br>Акции и бонусы<br>Услуги и сервисы<br>Развлечения<br>ДОМАШНИЙ ИНТЕРНЕТ | ГОЛОСОВЫЕ УСЛУГИ<br>Тарифы<br>Акции и бонусы<br>Услуги и сервисы<br>Развлечения<br>УСЛУГИ И СЕРВИСЫ                              | ИНТЕРТЕЛЕКОМ<br>О компании<br>Новости<br>Как подключить<br>Условия оказания услуг<br>Партнерам<br>Работа в Интертелеком | С права защищены.            |

3. Далі встановлюємо пароль для входу у SIP-клієнт в розділі «Профіль» -> «Зміна паролю (в тому числі для SIP)»:

| Огляд                                                                                 | Профіль                                                                                                    | Послуги та та                | арифи                                              | Витрати                                                            | Допомога                                                                                                  | Новини                        |
|---------------------------------------------------------------------------------------|----------------------------------------------------------------------------------------------------|------------------------------|----------------------------------------------------|--------------------------------------------------------------------|----------------------------------------------------------------------------------------------------|-------------------------------|
| Стан за номер<br>Стан:<br>Залишок на рахунку<br>Доступно для перек;                   | Дані абонента<br>Реєстрація номеру<br>Зміна адреси електрон<br>Зміна паролю (в тому<br>Адресна книга<br>Опитування | нної пошти<br>числі для SIP) | Куратор<br>Корпор<br>Інтервал<br>Налашт<br>Блокува | )<br>ація<br>п очікування<br>ування входу та журнал<br>ання номера | Консона, Контракт<br>Тод. Моделена центр жи<br>О432696069, Заресстров<br>Бізнес рішення 100<br>Соцельного | оподага"<br>аний<br>С Змінити |
| Передплачені па                                                                       | мережа IT + Місцеві                                                                                                |                              |                                                    | SIP ідентифікатор:                                                 | 100.001                                                                                                   |                               |
|                                                                                       | Необмежений по 31.08.20                                                                                            | 20                           |                                                    |                                                                    | 0                                                                                                    | Активувати ITPhone            |
| Україна (фікс+моб)<br><b>3</b> години <b>23</b> хвилин <b>42</b> секунд по 31.08.2020 |                                                                                                    |                              | <ul> <li>Додаткова інформація </li> </ul>          |                                                                    |                                                                                                    |                               |
| пан                                                                                   | кетний трафік (Rev.A/Rev.B<br>10000.0000 по 31.08.202                                                              | ), МБ<br>0                   |                                                    |                                                                    |                                                                                                    |                               |

4. Створюємо пароль для SIP «Зміна паролю SIP» і обов'язково записуємо цей пароль, тому що він буде використовуватись у SIP-клієнті:

| нтертелеком                                           |                     |                                        |                                                   | 🔚 Поповнення рахуни                             | ку - 🕞 Вихід Укр    |
|-------------------------------------------------------|---------------------|----------------------------------------|---------------------------------------------------|-------------------------------------------------|---------------------|
| Огляд                                                 | Профіль             | Послуги та тарифи                      | Витрати                                           | Допомога                                        | Новини              |
| офіль / Зміна паролю (в тому числ<br>Номер: 432696069 | іі для SIP)<br>: ЗМ | иіна паролю                            |                                                   |                                                 |                     |
| Стан: Активний<br>Залишок на рахунку:                 | 3M                  | іна паролю для входу н<br>Новий пароль | а <mark>дани</mark> й сайт                        |                                                 |                     |
| Управління послугами                                  | HH3 100             |                                        | Не повинен складатися<br>номер. Довжина від 6 д   | тільки з цифр та не повинен м<br>10 14 символів | істити абонентський |
| 22                                                    |                     | Повторіть пароль                       |                                                   |                                                 |                     |
|                                                       |                     |                                        | Зберегти зм                                       | ліни                                            |                     |
|                                                       | <u>Зм</u>           | іна паролю SIP<br>Новий пароль         |                                                   |                                                 |                     |
|                                                       |                     |                                        | Повинен складатися з 1<br>регістрах, а також цифі | 0 та більше латинських букв, н<br>р             | набраних в різних   |
|                                                       |                     |                                        | Зберегти зм                                       | ліни                                            |                     |

5. Встановлюємо переадресацію на SIP у розділі «Послуги та тарифи» -> «Переадресація виклику»:

| Огляд<br>уги та тарифи / Переадресація виклику                                                                                               | Профіль                                                                  | Послуги та тарифи                                                                                                    | Витрати                                                    | Допомога                                                                                               | Новини                                                                   |
|----------------------------------------------------------------------------------------------------|--------------------------------------------------------------------------|----------------------------------------------------------------------------------------------------|------------------------------------------------------------|----------------------------------------------------------------------------------------------------|--------------------------------------------------------------------------|
| Номер: 432696069 :<br>Стан: Активний<br>Залишок на рахунку: /С. трн<br>Тарифний план: Бізнес рішення 100<br>Саміняти<br>Управління послугами | Переадр<br>операто<br>Виклик,<br>числі на<br>Детальн<br>Стан<br>Дані від | Управління послугами<br>Заявки на управління послу<br>Антивірусний захист<br>Мобільний хіт<br>Чорний список<br>Перенесення номеру (MNP<br>4G роумінг «IT Travel» | Хмарі<br>Угами СТОП<br><u>Перег</u><br>Конф<br>Хто те<br>) | на АТС (рекламний номер)<br>реклама<br><u>дресація виклику</u><br>еренц-зал<br>елефонував<br>кі номери | . зоною покриття<br>я.<br>нної мережі, у тому<br>парату вихідні дзвінки. |
|                                                                                                    | Налац                                                                    | јтування послуги<br><mark>Тип переадресації</mark>                                                                                                    | С Оновита<br>безумовна на S<br>е встано                    | и стан<br>Р                                                                                            |                                                                          |

6. Записуємо «SIP ідентифікатор» з розділу «Огляд», це і є SIP ID, який далі буде використовуватись у SIP-клієнті.

| Огляд Профіль                                                                         | Послуги та тарифи | Витрати                    | Допомога                                                             | Новини               |
|---------------------------------------------------------------------------------------|-------------------|----------------------------|----------------------------------------------------------------------|----------------------|
| 02020200                                                                              |                   | Davide                     |                                                                      |                      |
| Стан за номером 452696069                                                             |                   | дані абонента              |                                                                      |                      |
| Стан: Активний                                                                        |                   | Особовий рахунок:          | ४३०० ७४ ), Контракт                                                  |                      |
| Залишок на рахунку:                                                                   | 💳 Поповнити 🗸     | Абонент:                   | in the second second                                                 | e, material          |
| Доступно для переказу: 720.02 грн Стереказати                                         |                   | Номер:                     | 0432696069, Заресстр                                                 | ований               |
|                                                                                       |                   | Тарифний план:             | Бізнес рішення 100                                                   | 🕑 Змінити            |
|                                                                                       |                   | Мобільний номер:           | 0 / 1. 12° UN                                                        |                      |
| Передплачені пакетні послуги<br>мережа IT + Місцеві<br>Необмежений по 31.08.2020      |                   | SIP ідентифікатор:         | 10013663                                                             |                      |
|                                                                                       |                   | ITPhone ID:                |                                                                      | 🖒 Активувати ITPhone |
| -                                                                                     |                   | Контактний номер телефону: | 677                                                                  | 🕑 Змінити            |
| Україна (фікс+моб)<br><b>3</b> години <b>23</b> хвилин <b>42</b> секунд по 31.08.2020 |                   | Додаткова інформація       |                                                                      |                      |
| пакетний трафік (Rev.A/Rev.B),<br>10000.0000 по 31.08.2020                            | МБ                | Активий пос                | ПИГУ Тільки для абонентів «Інтерт                                    | елеком»:             |
| Menewa IT+CDMA+GSM onenato                                                            | DiB               | Активуй пос<br>«ЗУПИНИ     | СЛУГУ Тільки для абонентів «Інтерт<br>КОРОНАВІРУС»<br>Тепефонуй на 🛣 |                      |

## Налаштування послуги «SIP-телефонія» у програмі Zoiper від Інтертелеком

Переходимо до налаштування самої програми. Для налаштування SIP номера нам буде потрібно лише 2 параметра:

- 1. <u>Користувач</u>: це SIP ідентифікатор або SIP ID (який відображається на головній сторінці у розділі «Огляд»)
- 2. <u>Пароль</u>: той, що створили в розділі «Профіль».

111

Після встановлення та запуску програми Zoiper (яку можна безкоштовно завантажити за наступним посиланням https://play.google.com/store/apps/details?id=com.zoiper.android.app&hl=ru&gl=US) нас зустрічає наступне вікно:

3. натискаємо кнопку «Providers list» обведену червоним овалом.

| 11:06 ◀ 🌡 🛞 🐵 | @ ⅔ ч≔ "∎ 89% ∎               |
|---------------|-------------------------------|
| Account setup |                               |
|               | ZoiPer<br>Voip · Chat · Video |
| Username @    | PBX/VoIP provid               |
| Password      | Ø                             |
| Create        |                               |
| Create        | avaccount                     |
| Pro           | viders list                   |
|               | Увійти<br>за допо             |

 $\bigcirc$ 

<

4. натискаємо «Україна» і з переліку провайдерів обираємо Інтертелеком

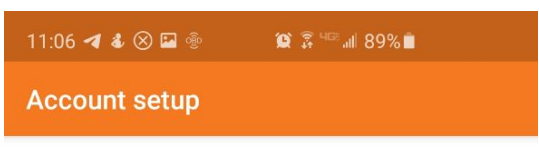

Вибрати провайдера зі списку

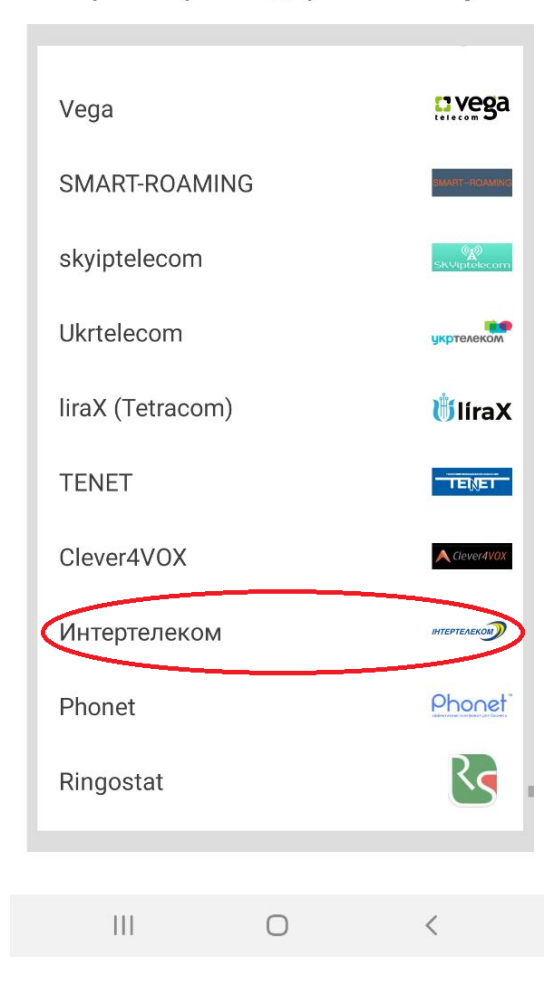

5. натискаємо «Отримати конфігурацію»

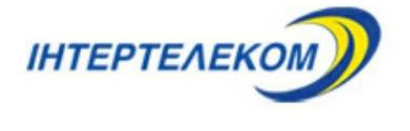

Интертелеком

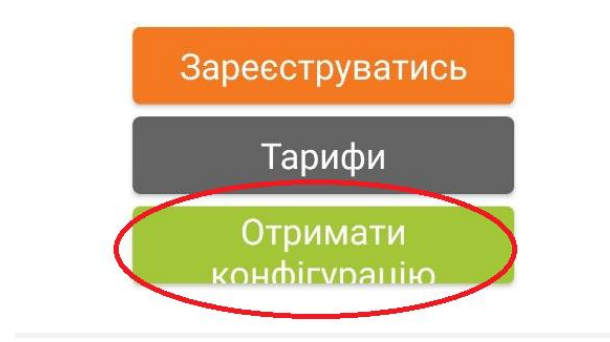

6. Вписуємо дані для реєстрації: <u>Username</u>– це наш SIP ідентифікатор (або SIP ID) з розділу «Огляд. <u>Password</u> – наш SIP пароль і жмемо ОК

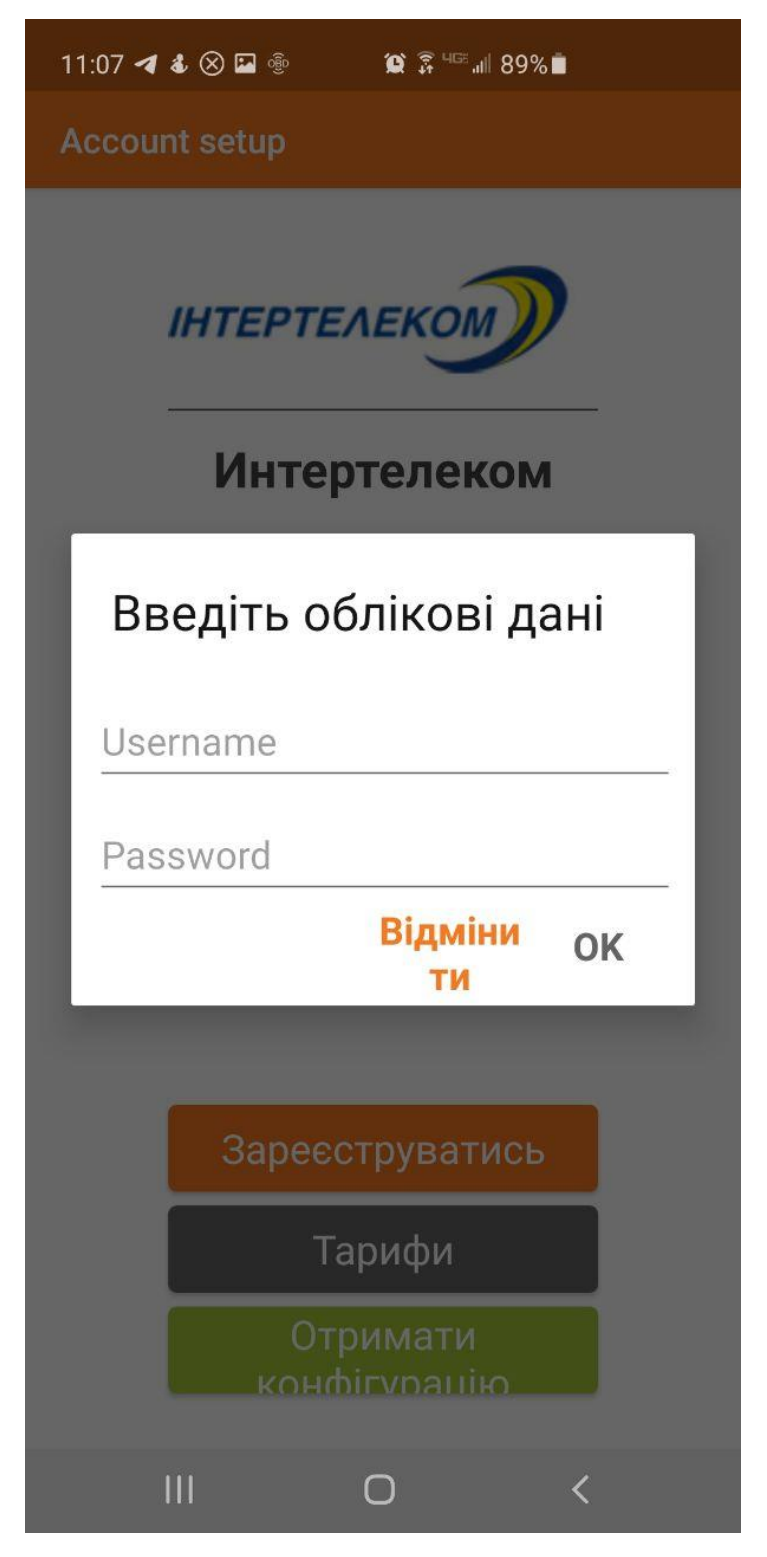

7. Якщо всі дані внесено вірно – то ми підключились до сервера і можемо здійснювати/отримувати дзвінки через мережу Internet. Щоб здійснити виклик, необхідно: відкрити клавіатуру набору номеру нажавши на відповідну кнопку, ввести номер та натиснути кнопку виклику.